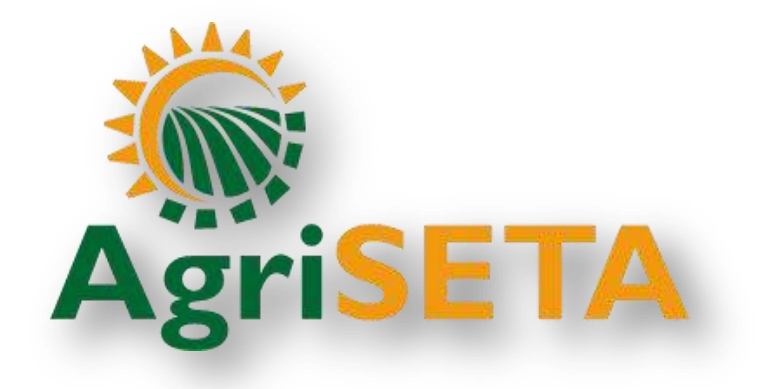

# INDICIUM

# **ACCESS/LOG IN MANUAL FOR NEW SDFs**

(For NEW SDFs/First time registration)

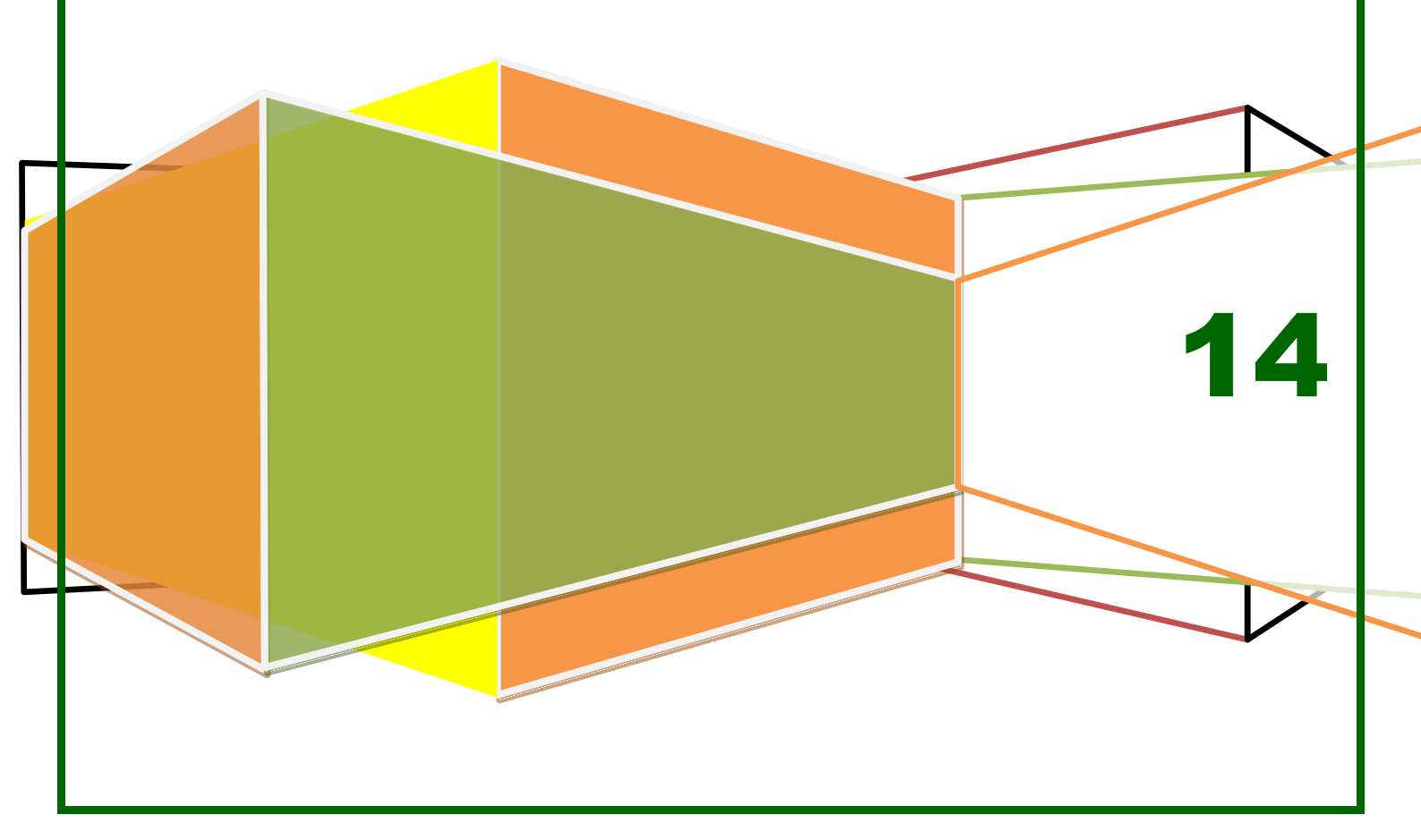

### **HOW TO ACCES INDICIUM:**

Whe are aware that the access function on Indicium created a bit of confusion and frustration. We have simplified the system and kindly request that all SDFs follow the following procedures to access Indicium

#### INDICIUM are best viewed/accesable via Google and Google chrome

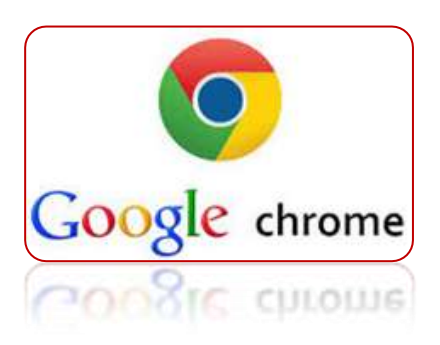

Go to our website: <u>www.agriseta.co.za</u>

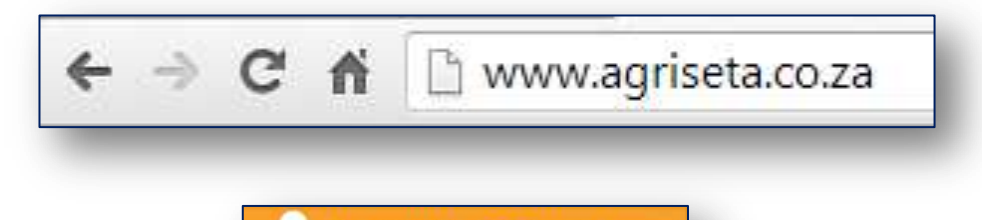

On the home page, click on

INDICIUM – SDF/User Logon

|      | -          |                |                       | Contraction of |                |                | 158                        |
|------|------------|----------------|-----------------------|----------------|----------------|----------------|----------------------------|
| W.   | 1          | P. M.          | 6                     | ×1.1           | 11             | The            | 5                          |
| 8    | 37         |                |                       | C.A.           | 制心             | 6177           | X                          |
|      | 18 A       |                | 1.50                  | N.12           | 12 10 10       | H. Strik       |                            |
| Hame | Contact Us | Communications | Gregorate<br>Services | Finance        | Skills Ballowy | Skith Planning | Agri Guelity<br>Assuration |

Or

Go to the following link:

http://indicium.agriseta.co.za/AgriSETAIndicium/Account/Login.aspx

Once the system has opened, click on the star as a bookmark (e.g. INDICIUM – AgriSETA Login)

😒 😑 🛛 in the right hand corner and save the link

|           |                                                                               | Bookm<br>Name<br>Folder | kmark<br>e <mark>MUNIEM - AMUSETA LOOD</mark><br>er: Bookmarks bar |       | •    |
|-----------|-------------------------------------------------------------------------------|-------------------------|--------------------------------------------------------------------|-------|------|
| Agriseita | -Look                                                                         |                         | Remove                                                             | Edit. | Done |
|           | Legin Internation<br>Universitie<br>Processori<br>(Login)<br>Econt/Processori |                         |                                                                    |       |      |

Add it to your bookmark bar. This will give you easy access to Indicium the next time you open Google.

| - C f a       |                         |                                 |                                | Q =                                    |
|---------------|-------------------------|---------------------------------|--------------------------------|----------------------------------------|
| News24, South | B Beeld V Department of | 📽 AGRISETA DHET 🗋 AgriSETA Webs | https://172164 Indicium Log In | <ul> <li>CI Other bookmarks</li> </ul> |

The system wil open on the Log In screen.

| ndicium<br>ETA Management System | AgriSETA AGRICULTURAL SECTOR EDUCATION TRAINING AUTHORITY |  |
|----------------------------------|-----------------------------------------------------------|--|
|                                  | Look                                                      |  |
|                                  | Lage Manadam                                              |  |
|                                  | Universitie                                               |  |
|                                  | Passerd                                                   |  |
|                                  |                                                           |  |
|                                  | Lager                                                     |  |
|                                  | faultweet                                                 |  |
|                                  | Segurar an DCt                                            |  |
|                                  |                                                           |  |
|                                  |                                                           |  |

| To register as a new SDF click on | Register an SDF at the bottom |  |
|-----------------------------------|-------------------------------|--|
|                                   | Log In                        |  |
|                                   | Login Information             |  |
|                                   | Username:                     |  |
|                                   | Password:                     |  |
|                                   | Login                         |  |
|                                   | Forgot Password               |  |
|                                   | Register an SDF               |  |
|                                   |                               |  |

Confirm by clicking on Register

| Login Informat |      |  |
|----------------|------|--|
|                |      |  |
|                |      |  |
| REGISTRATIO    | N    |  |
| • SDF          |      |  |
| Register Ca    | ncel |  |

Complete personal details in full:

| Indicium<br>SETA Management System | AgriSETA AGRICULTURAL SECTO | OR EDUCATION TR |
|------------------------------------|-----------------------------|-----------------|
| AgriQA Skils Reports Maint         | enance Help Desk ORAM       |                 |
|                                    | Rocon                       |                 |
| Applicant Details                  |                             |                 |
|                                    |                             |                 |
| ID: Not                            |                             |                 |
| Alternatic ID Type                 |                             |                 |
| Title                              | •                           |                 |
| First Name                         |                             |                 |
| Middle Name                        |                             |                 |
| Sumano                             |                             |                 |
| Initials                           | P                           |                 |
| Date of Birth                      |                             |                 |
| Gambar                             | •                           |                 |
| Equity                             |                             |                 |
| Disability Status                  | •                           |                 |
| Hune Language                      | •                           |                 |
| Nationality                        | ( (¥)                       |                 |
| Citizen Residential Status         |                             |                 |
| Socio Economic Status              |                             |                 |

| Call Distance Matching                   |                |
|------------------------------------------|----------------|
| sen enone municer                        |                |
| Fax Number                               |                |
| E Mail                                   |                |
| Physical Code                            |                |
| Physical Address 1                       |                |
| Physical Address 2                       |                |
| Physical Address 3                       |                |
| Physical Municipality                    |                |
| Physical Urban Rural                     | Rural *        |
| Physical Province                        | Eastern Cape * |
| Use Physical Address For Postal Address? | 0              |
| Postal Code                              |                |
| Postal Address Line 1                    |                |
| Postal Address Line 2                    |                |
| Postal Address Line 3                    |                |
| Postal Municipality                      | •              |
| Postal Urban Rural                       | Rural *        |
| Postal Province                          | Eastern Cape 🔹 |
| Highest Education                        | •              |
| Current Occupation                       |                |
| Years In Occupation                      |                |
| Experience                               |                |
| Save and Proceed                         |                |

| y clicking on the Mag                | nifying glass          |                                     |                                     |                                     |
|--------------------------------------|------------------------|-------------------------------------|-------------------------------------|-------------------------------------|
| ium                                  |                        |                                     |                                     | 1                                   |
| pernent System.                      | AgriSETA               | AGRICULTURAL SECTOR ED              | IUCATION TRAINING AUTHOR            |                                     |
|                                      |                        | koose                               |                                     |                                     |
| 2.                                   |                        |                                     |                                     |                                     |
| strutement Channel File: No Ne James |                        |                                     |                                     |                                     |
|                                      |                        |                                     |                                     |                                     |
| b'<br>ic<br>not                      | by clicking on the Mag | by clicking on the Magnifying glass | by clicking on the Magnifying glass | by clicking on the Magnifying glass |

Ensure you have the correct SDL number.

| OTE Bamber   |   |
|--------------|---|
|              |   |
| Search       | _ |
|              |   |
|              | _ |
| Solute Canad |   |

Type in the SDL number, press Search, click on SDL number and press select

| SDL Number                                               | T000002086      |   |
|----------------------------------------------------------|-----------------|---|
| Search                                                   |                 |   |
|                                                          |                 |   |
|                                                          |                 |   |
|                                                          |                 |   |
|                                                          |                 | _ |
| SOL Number                                               |                 |   |
| SDL Number                                               |                 |   |
| SDL Number<br>T000002086<br>First   Presime   Hest   Lar | nt - So to Page |   |

You are now required to upload the signed SDF appointment letter.

| TA Monogement System      | AgriSETA ADROL TURAL SECTOR EDUCATION TRANING AUTHORITY |
|---------------------------|---------------------------------------------------------|
| 276                       |                                                         |
| prister Selat             | linese.                                                 |
| Organization              | 2 marca                                                 |
| after of Agentineed Deepe | The Section                                             |
| istaat                    |                                                         |
|                           |                                                         |

Click on Choose File. Locate and select the relevant document and upload it.

| A Management safram                                                                               | Deat                                                                                                    | The restrict with the second second s | Pi                                                                                                    |
|---------------------------------------------------------------------------------------------------|----------------------------------------------------------------------------------------------------|----------------------------------------------------------------------------------------------------|----------------------------------------------------------------------------------------------------|
| tate                                                                                              | Organiza • New Solder                                                                                                    | . <del>Ц</del>                                                                                                    | 0.0                                                                                                    |
| ngerenten Tangin<br>Ongeretenten<br>Latter al Appenistenen ( <b>Chargen Fin</b> ) für Stareformet | Biosenets     Mark     Mark     Mark     Anaues     Yolem     Compute     Societ     with RECOVERY (D)     Mit IDD INV Drive (D) Apr (D 2013     with RECOVERY (D)     Mark Drive (D) Apr (D 2013     with RECOVERY (D)     Mark Drive (D)     Mark Drive (D)     Mark Drive (D | Name<br>30 2014: Uplaced-Sample, 201 docs<br>30 2014: Uplaced-Sample, 200, cdr. Chiegorid,<br>32 2014: Uplaced Sample, 30P, Apportumet,<br>32 2014: Uplaced Sample, Speed, AutoortyP,<br>32 Uplacem, Access, Roaddhowdata                                                                                                    | Cuto resultion<br>anti-perior an<br>observation an<br>anti-perior and<br>anti-perior and<br>anti-perior and<br>anti-perior and |
| t pendeng tage status andscanst that the UKTe sense to accust g                                   | ige Arrandie Daar Gesch (H                                                                                                    | • • • • All Fass<br>Savyon SC# Appointment • All Fass<br>Open  •                                                                                                    | Concel                                                                                                    |

Once document has been added (green), select upload

| Indicium<br>ETA Management System  | AgriSETA                   | AGRICULTURAL SECTOR EDUCATION TRAINING AUTHORITY |
|------------------------------------|----------------------------|--------------------------------------------------|
| Home                               |                            |                                                  |
| Organization Defaulty              |                            | bitter.                                          |
| Organization                       | 2 <sup>1</sup> tussisches  |                                                  |
|                                    |                            |                                                  |
| Letter of Accountment Observe Pile | Billing Sense X Researched |                                                  |

The organization wil now be listed with the uploaded document. Press Finalize Application

AgriSETA will be informed of your registration and will activate you shorlty.

| Indicium<br>StA Monogement System                                       | AgriSETA                                            | AGRICULTURAL SECTOR EDUCATION TRAINING AUTHORITY |
|-------------------------------------------------------------------------|-----------------------------------------------------|--------------------------------------------------|
| Hame                                                                    |                                                     |                                                  |
|                                                                         |                                                     | Antes .                                          |
| Popersentine Defense                                                    |                                                     |                                                  |
| Organization                                                            | 20.4                                                |                                                  |
| Chasse Fig. 15-15                                                       | chinan                                              |                                                  |
|                                                                         |                                                     |                                                  |
| 3385995                                                                 |                                                     |                                                  |
| Organization Name - SDL Namber - Stat                                   | in Discoursed Martin                                |                                                  |
| Feet 2014 - 1, Parts T00002000<br>First Feenmen (Sect.) (Leat.) (Galach | 2014 Latent Danste, 202, Assentinett, Letter, Jeff. |                                                  |
| Finalize Application                                                    |                                                     |                                                  |

Later if you wish to add more organizations please do so on your SDF Dashboard At Register Organization

|                  |                                                                                                    | Metoria, Anarole - Medica 20<br>Lion<br>AUTHORITY |
|------------------|----------------------------------------------------------------------------------------------------|---------------------------------------------------|
| Dashboard Skills |                                                                                                    |                                                   |
| BC# Distance3    | Estil Electronican - Annue e Levern con are Depart<br>Transitel Your<br>(Search), (Your Search), Regular Ogenerations,<br>Re Recards have been faunt for your reacts. | nr/41.22.00160668                                 |

## **HOW TO ACCES INDICIUM:**

# INDICIUM are best viewed/accesable via Google and Google chrome

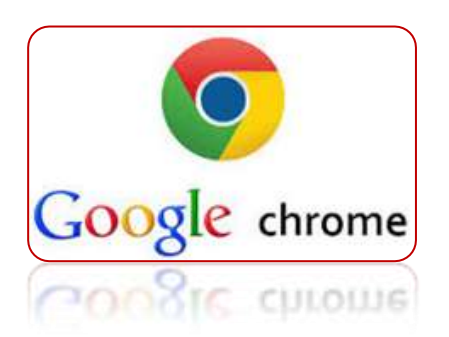

Go to our website: www.agriseta.co.za

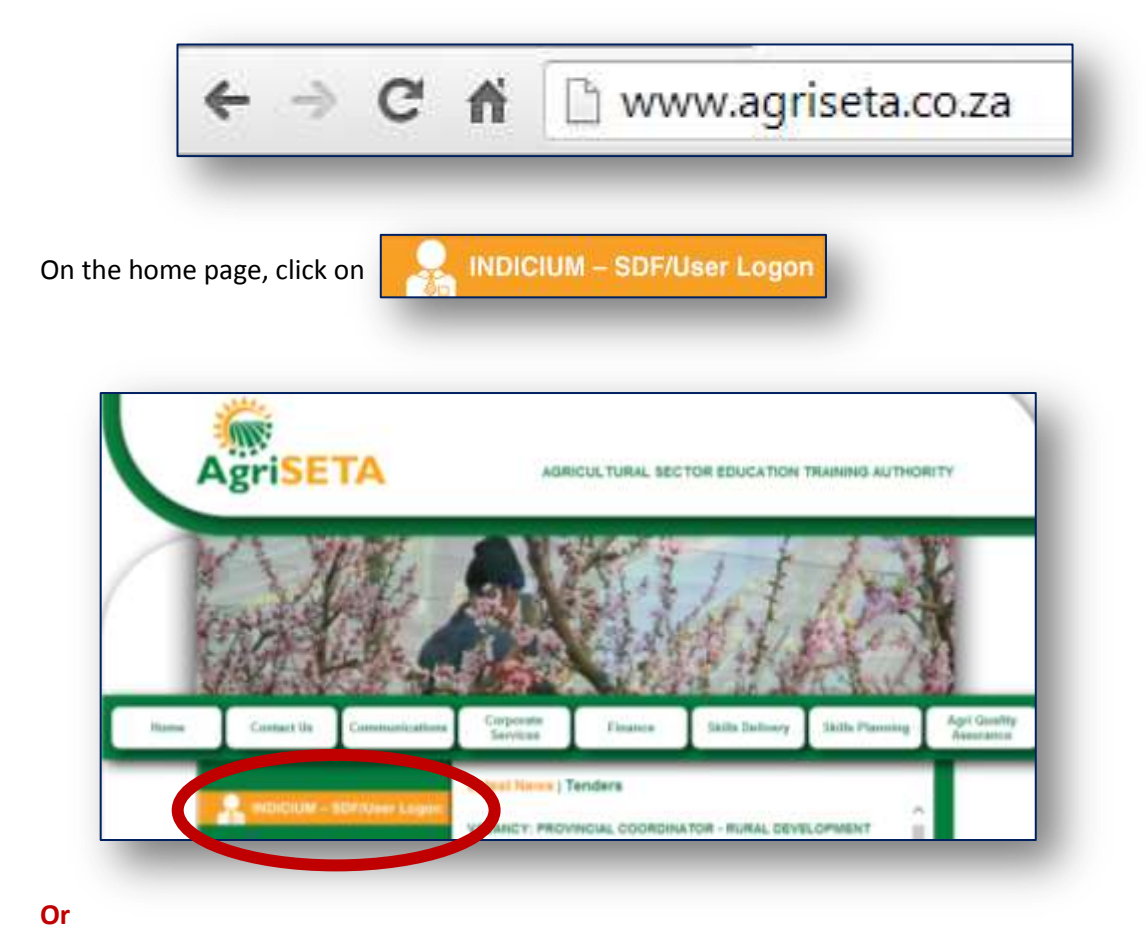

Go to the following link:

http://indicium.agriseta.co.za/AgriSETAIndicium/Account/Login.aspx

Once the system has opened, click on the star as a bookmark (e.g. INDICIUM – AgriSETA Login)

🚖 😑 in the right hand corner and save the link

|           |                                       | Bookmark<br>Name <u>INVERNATIONSAN</u> |        |       |      |
|-----------|---------------------------------------|----------------------------------------|--------|-------|------|
| Agrise IA | AGRICULTURAL SECTOR EDUCATION TRAININ | 10102                                  | Remove | Edit. | Done |
|           | Lage Hamaton                          |                                        |        |       |      |

Add it to your bookmark bar. This will give you easy access to Indicium the next time you open Google.

| - C f a       |                         |                                 |                                | Q =                                    |
|---------------|-------------------------|---------------------------------|--------------------------------|----------------------------------------|
| News24, South | B Beeld V Department of | 📽 AGRISETA DHET 🗋 AgriSETA Webs | https://172164 Indicium Log In | <ul> <li>CI Other bookmarks</li> </ul> |

The system wil open on the Log In screen.

| Indicium<br>ETA Management System | AgriSETA AGRICUL TURAL SECTOR EDUCATION TRAINING AUTHORITY |  |
|-----------------------------------|------------------------------------------------------------|--|
|                                   | Look                                                       |  |
|                                   | Lagn Information                                           |  |
|                                   | Untercalite                                                |  |
|                                   | Passed                                                     |  |
|                                   |                                                            |  |
|                                   | Lager                                                      |  |
|                                   | faultarest                                                 |  |
|                                   | Security and DOT                                           |  |
|                                   |                                                            |  |
|                                   |                                                            |  |
|                                   |                                                            |  |

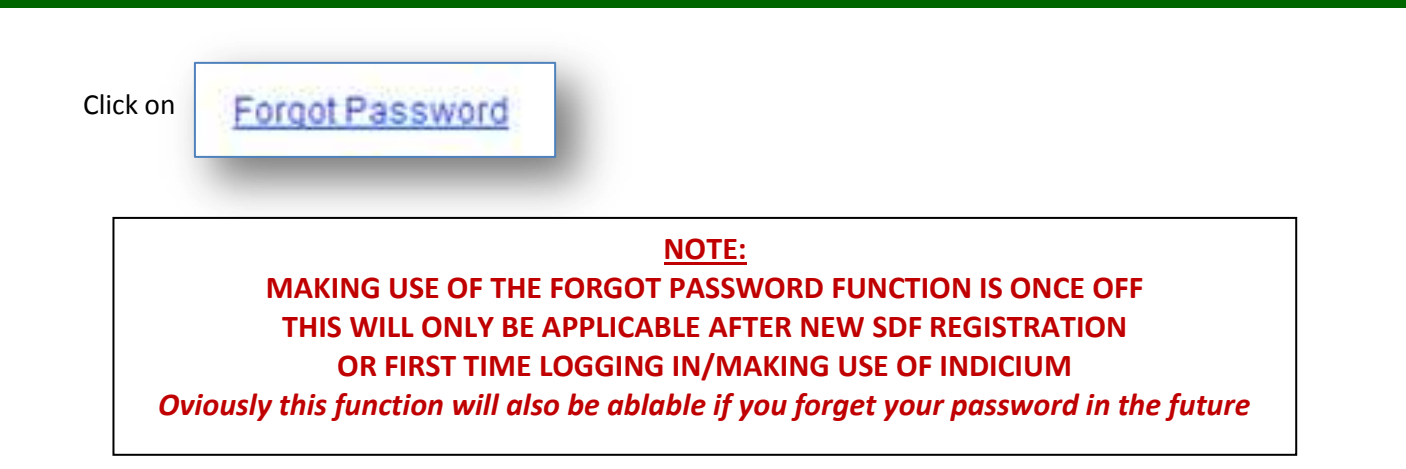

When accessing Indiciume for the second time and onwards you will use your new username and password untill informed when to change.

| Log IN            |  |
|-------------------|--|
| Login Information |  |
| Username:         |  |
| Password:         |  |
| Login             |  |
| Forgot Password   |  |
| Register an SDF   |  |

The system will direct you to Request Password

|                                   | REQUEST PASSWORD<br>Provide your ID number for new password |
|-----------------------------------|-------------------------------------------------------------|
|                                   | ID Number<br>81*****082<br>Request Password                 |
|                                   | Back to Login                                               |
| Enter your ID number and press th | ne Request Password button                                  |

| Request Accesses                                                                                                    |                                        |
|----------------------------------------------------------------------------------------------------|----------------------------------------|
| Provide your ID number for new password                                                                                                    |                                        |
| ID Number<br>8101160125082                                                                                                    |                                        |
| email has been sent with your new password. Please note the email may take several minutes to receive. Please also remember to check your email bi | ocking and spam settings if applicable |
|                                                                                                    |                                        |

The system will sent you an e-mail in a few minutes, as per message on the screen.

You will receive an e-mail in your inbox from wspno-reply@agriseta.co.za

| 🖻 Inbox                      |                            |
|------------------------------|----------------------------|
| ⊠_   !   □   Ø   From        | Subject                    |
| Date: Today                  |                            |
| 🖂 wspno-reply@agriseta.co.za | Indicium Password Recovery |

The e-mail provide you with a new temporary password

| From:                     | wspno-reply@agriseta.co.za                                                              |  |
|---------------------------|-----------------------------------------------------------------------------------------|--|
| To:                       | Amandie Gerber                                                                          |  |
| Cc:                       |                                                                                         |  |
| Subject:                  | Indicium Password Recovery                                                              |  |
| You Co<br>Userna<br>New T | urrently requested for a password<br>me: 81 5082<br>emporary Password: 1E4E0E4E5E3E6E6E |  |

Highlight the password, right click on the mouse and copy the password

| Ta:<br>Cc                  | Amandie Gerber                                                                         |                                              |
|----------------------------|----------------------------------------------------------------------------------------|----------------------------------------------|
| Subject:                   | Indicium Password Recovery                                                             |                                              |
| You Ci<br>Userna<br>New Ti | urrently requested for a password<br>me: 81 5082<br>emporary Password: TE4E0E4E5E3E6E6 | Copy<br>Who bs.<br>Synonyms •<br>Translate • |

Go back to Indicium, enter you ID NUMBER as your username, and right click on password and past the copied password (as per the e-mail)

|       | Loo N             |              |
|-------|-------------------|--------------|
|       | Login Information |              |
|       | Username          |              |
| ***** | 082               |              |
|       | Paseword          |              |
|       | -                 |              |
|       | Undo              | Ctrl+Z       |
|       | Redo              | Ctrl+Shift+Z |
|       | Cut               | Ctri+X       |
|       | Copy              | Ctrl+C       |
|       | Paste             | Ctrl+V       |

After you have entered the temporary password, click on Login

| Login Info | ormation |
|------------|----------|
| Usern      | iame:    |
| 81*****0   | 82       |
| Passv      | word:    |
|            |          |
| Log        | jin      |
| Forgot Pa  | assword  |
|            |          |

The system will inform you that your password has expired. You are required to enter a new password.

| Your Pass | word has expired please enter new password |
|-----------|--------------------------------------------|
|           | New Password                               |
|           | Confirm Password:                          |
|           | Change Password                            |

Create your own new Password, then confirm the new password and click on the Change Password button:

| our P | assword has expired please enter new pa | ssword |
|-------|-----------------------------------------|--------|
|       | New Password:                           |        |
|       |                                         |        |
|       | Confirm Password:                       |        |
|       |                                         |        |
|       | Change Password                         |        |
|       | Back to Login                           |        |

If your password is not correct, the system will inform you.

|            | Log IN                                           |
|------------|--------------------------------------------------|
|            | Login Information                                |
|            | Username:                                        |
|            | 81*****082                                       |
|            | Password:                                        |
|            |                                                  |
|            | Login                                            |
|            | Forgot Password                                  |
| Password r | nust be more than 8 characters. Please try again |
|            | Register an SDF                                  |

To go back and create a new password, click on

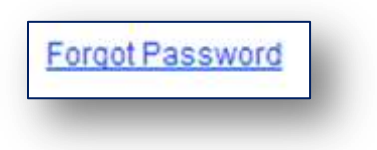

Then click on Back to Login

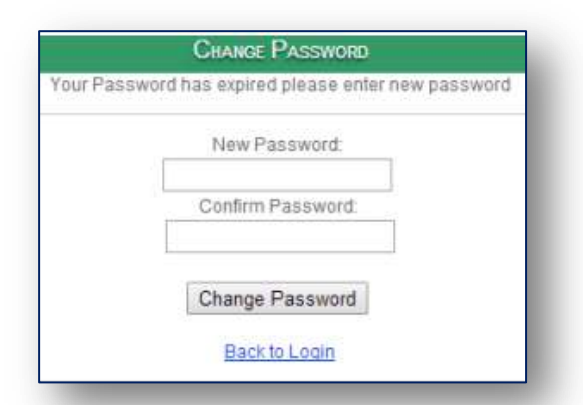

Enter your ID number (username) and just quickly copy your temporary password again and past it.

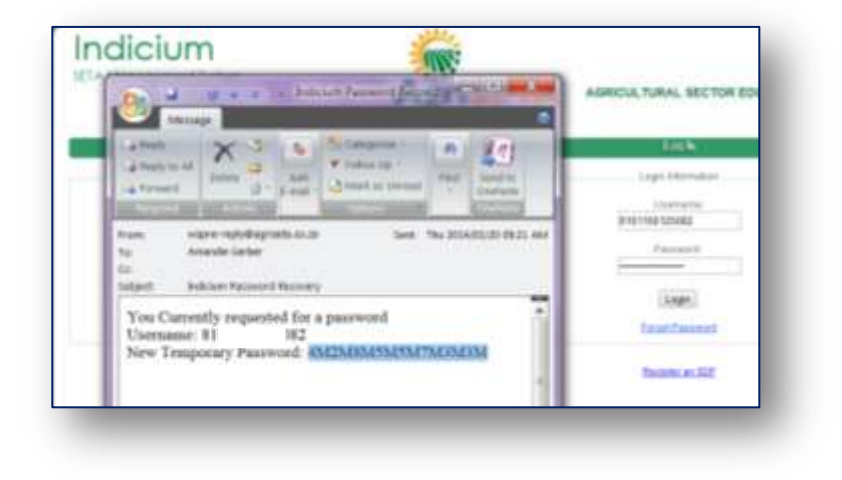

Once you have entered the temporary password again, click on Login

| Log In            |
|-------------------|
| Login Information |
| Usemame:          |
| 81*****082        |
| Password:         |
|                   |
| Login             |
| Forgot Password   |
| Register an SDF   |

The system will inform you again that your password has expired. You are then required to enter a new password.

| ır Pasi | sword has expired please enter new passw |
|---------|------------------------------------------|
|         | New Password:                            |
|         | Confirm Password:                        |
|         | Change Password                          |
|         | Back to Login                            |

Create your own new Password, confirm it and click on the Change Password button:

|         | CHANGE PASSWORD                              |
|---------|----------------------------------------------|
| Your Pa | ssword has expired please enter new password |
|         | New Password:                                |
|         |                                              |
|         | Confirm Password:                            |
|         |                                              |
|         | Change Password                              |

#### Notes:

- Your ID number is your Usernane
- They system is case sensative
- Password must be more than 8 characters long

Once you have added a new password the system will confirm your passward has been changed.

| Log In                    |
|---------------------------|
| Login Information         |
| Username:                 |
| 81*****082                |
| Password:                 |
|                           |
| Login                     |
| Forgot Password           |
| Password Has been Changed |
| Register an SDF           |

Enter your Username (ID Number) and enter your new password

| Log In                   |
|--------------------------|
| Login Information        |
| Username:                |
| 040400405000             |
| 81*****082               |
| Password:                |
| •••••                    |
| Login<br>Forgot Password |
| Register an SDF          |
|                          |

Your SDF Dashboard will open.

| Indicium<br>SETA Management System | AgriSETA AGRICULTURAL SECTOR EDUCATION TRAINING AUTHORITY                                                                                                    | Wetung rear - Hanay a<br>Lot |
|------------------------------------|----------------------------------------------------------------------------------------------------|------------------------------|
| Dashboard Skils                    |                                                                                                    |                              |
| SDF Deshticant                     | SDF Dasmoaro - TEST TEST 082.<br>Financial Year •<br>Search Your Details Register Organisations                                                                                                    | 0                            |
|                                    | Logial Name         SZK. Bamber         Access Status         Grant Status         Grant Due Bahe         Access           Testing 2013_Amonie         T000032225         Rejected         Pending         3005/2013         First         Providue         Next         Last         Gette Page         First         First         Providue         Next         Last         Gette Page         First         First |                              |

For further assistance:

Download the Indicium user manual from our website for more information

>>> THE END <<<